## 登陆综合信息门户(OA)操作指南

## 一、校内登陆综合信息门户(OA)

1、打开浏览器,地址栏输入 <u>http://mh.cueb.edu.cn/</u>,进入统一身份认证界面, 界面如下:

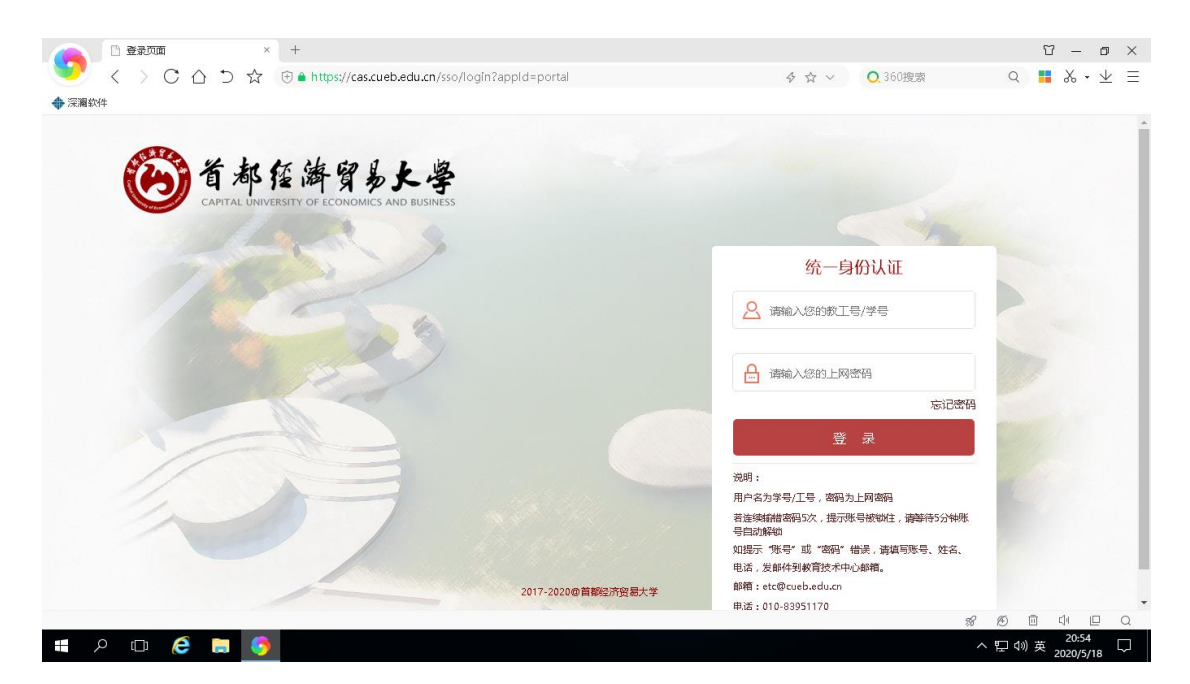

2、输入用户名(学号或工号),上网密码,即可进入综合信息门户(OA)。

| <ul> <li>□ 首都経済貿易大判プ户平台 × +</li> <li>く ) C △ つ ☆ ③ http://r</li> <li>◆ 深麗幼件</li> </ul>                                                                                                    | nh.cueb.edu.cn/portal,   | /home?token=ST_TICKET7t89Ky5dv6QbLSP8AGaLXN80pI% 🛱 ☆ 🗸 🛛 🔾 360捜索 | Ŭ - 团 X<br>Q <b>≣</b> X • ⊻ Ξ   |
|----------------------------------------------------------------------------------------------------|--------------------------|------------------------------------------------------------------|---------------------------------|
| 徐合信息门户     徐合信息门户     《     ·     ·     ·     ·     ·     ·     ·     ·     ·     ·     ·     ·     ·     ·     ·     ·     ·     ·     ·     ·     ·     ·     ·     ·     ·     ·     ·     ·     ·     ·     ·     ·     ·     ·     ·     ·     ·     ·     ·     ·     ·     ·     ·     ·     ·     ·     ·     ·     ·     ·     ·     ·     ·     ·     ·     ·     ·     ·     ·     ·     ·     ·     ·     ·     ·     ·     ·     ·     ·     ·     ·     ·     ·     ·     ·     ·     ·     ·     ·     ·     ·     ·     ·     ·     ·     ·     ·     ·     ·     ·     ·     ·     ·     ·     ·     ·     ·     ·     ·     ·     ·     ·     ·     ·     ·     ·     ·     ·     ·     ·     ·     ·     ·     ·     ·     ·     ·     ·     ·     ·     ·     ·     ·     ·     ·     ·     ·     ·     ·     ·     ·     ·     ·     ·     ·     ·     ·     ·     ·     ·     ·     ·     ·     ·     ·     ·     ·     ·     ·     ·     ·     ·     ·     ·     ·     ·     ·     ·     ·     ·     ·     ·     ·     ·     ·     ·     ·     ·     ·     ·     ·     ·     ·     ·     ·     ·     ·     ·     ·     ·     ·     ·     ·     ·     ·     ·     ·     ·     ·     ·     ·     ·     ·     ·     ·     ·     ·     ·     ·     ·     ·     ·     ·     ·     ·     ·     ·     ·     ·     ·     ·     ·     ·     ·     ·     ·     ·     ·     ·     ·     ·     ·     ·     ·     ·     ·     ·     ·     ·     ·     ·     ·     ·     ·     ·     ·     ·     ·     ·     ·     ·     ·     ·     ·     ·     ·     ·     ·     ·     ·     ·     ·     ·     ·     ·     ·     ·     ·     ·     ·     ·     ·     ·     ·     ·     ·     ·     ·     ·     ·     ·     ·     ·     ·     ·     ·     ·     ·     ·     ·     ·     ·     ·     ·     ·     ·     ·     ·     ·     ·     ·     ·     ·     ·     ·     ·     ·     ·     ·     ·     ·     ·     ·     ·     ·     ·     ·     ·     ·     ·     ·     ·     ·     ·     ·     ·     ·     ·     ·     ·     ·     ·     ·     ·     ·     ·     ·     ·     ·     ·     ·     ·     ·     ·     · |                          | 婱 क्षेट 👻                                                        | 修政密码 安全退出                       |
| 首页                                                                                                    | <b>`</b>                 |                                                                  |                                 |
| 第13数学周                                                                                                    | 通知公告                     |                                                                  | ▲ 查看更多>>                        |
|                                                                                                    | <ul> <li>综合事务</li> </ul> | 教务处关于2019-2020学年第二学期课程考核工作问答手册                                   | 2020-05-16                      |
| 2020年05月18日 星期一                                                                                                    | • 综合事务                   | 首都经济贸易大学关于评选2020年"优秀教师""师德先锋""育人标兵"的通知                           | 2020-05-14                      |
|                                                                                                    | • 综合事务                   | 教务处关于2019-2020学年第二学期本科生疫情防控期间课程考核的工作安排                           | 2020-05-13                      |
| 便捷应用                                                                                                    | • 综合事务                   | 首都经济贸易大学关于做好2019-2020学年第二学期疫情防控期间本科生课程考核工                        | 2020-05-12                      |
|                                                                                                    | • 综合事务                   | 人事处关于2020年百千万人才工程市级人选拟推荐人选的公示                                    | 2020-05-12                      |
| 我的智慧 我的邮件   新新注册                                                                                                    |                          |                                                                  |                                 |
|                                                                                                    | 业务类应用                    |                                                                  |                                 |
| 我的信闲 我的收藏                                                                                                    |                          |                                                                  | · · ·                           |
|                                                                                                    |                          |                                                                  | * ® © U E Q                     |
| 📲 A 🖽 🥭 🚍 🤌                                                                                                    |                          |                                                                  | ヘ 駅 ∜) 英 20:57 □<br>2020/5/18 □ |

## 二、校外登陆综合信息门户(OA)

1、打开浏览器, 地址栏输入 <u>https://webvpn.cueb.edu.cn</u>, 进入 WebVPN 登陆界

面,界面如下:

| 💁 WebVPN WebVPN - 360极速浏览器 9.0                                          | Û        |  |  |  |  |
|-------------------------------------------------------------------------|----------|--|--|--|--|
| < > C 🏠 5 🏠 😌 https://webvpn.cueb.edu.cn/users/sign_in                  | ۶ 🚖 🗸 💶  |  |  |  |  |
| WebVPN WebVPN X +                                                       |          |  |  |  |  |
|                                                                         |          |  |  |  |  |
|                                                                         |          |  |  |  |  |
| WebVPN I WebVPN                                                         |          |  |  |  |  |
|                                                                         |          |  |  |  |  |
|                                                                         |          |  |  |  |  |
|                                                                         |          |  |  |  |  |
| Wedyph                                                                  | 用户登录     |  |  |  |  |
| WebVPN用户须知                                                              | 输入上货专购子专 |  |  |  |  |
| ①.访问图书馆资源、新教务管理系统(选课)、研究生信息管理系统、财务管理系统等                                 | 用户名      |  |  |  |  |
| 请宜陆综合信息门广宣者。<br>② 图书馆资源(知网等)已收录到综合信息门户 请前往图书馆首页查看。                      | A STARL  |  |  |  |  |
| ③ 如果登陆后看不到自己需要的系统请点击综合信息门户查找                                            |          |  |  |  |  |
| <ul> <li>④ 输入上炎亏或字亏,密码为上网密码,点击登陆即可。</li> <li>⑤ 首次使用较慢 请耐心等待。</li> </ul> | 登录 Login |  |  |  |  |
| <ul> <li>①首次打开网站需要加载较多文件请等待1分钟左右~</li> </ul>                            |          |  |  |  |  |
| ⑦ 账号被锁住后等待10分钟将自动解锁。                                                    |          |  |  |  |  |
|                                                                         |          |  |  |  |  |

2、输入用户名(学号或工号),上网密码,即可进入WebVPN,界面如下:

| 🧐 WebVPN WebVPN WebVPN - 360极速浏览器 9.0      |         |  |
|--------------------------------------------|---------|--|
| < > C 合 5 ☆ 🕀 🗎 https://webvpn.cueb.edu.cn |         |  |
| WebVPN WebVPN × +                          |         |  |
|                                            |         |  |
| 业务系统                                       | MBA信息管理 |  |

3、点击箭头所示综合信息门户,进入统一身份认证界面,界面如下:

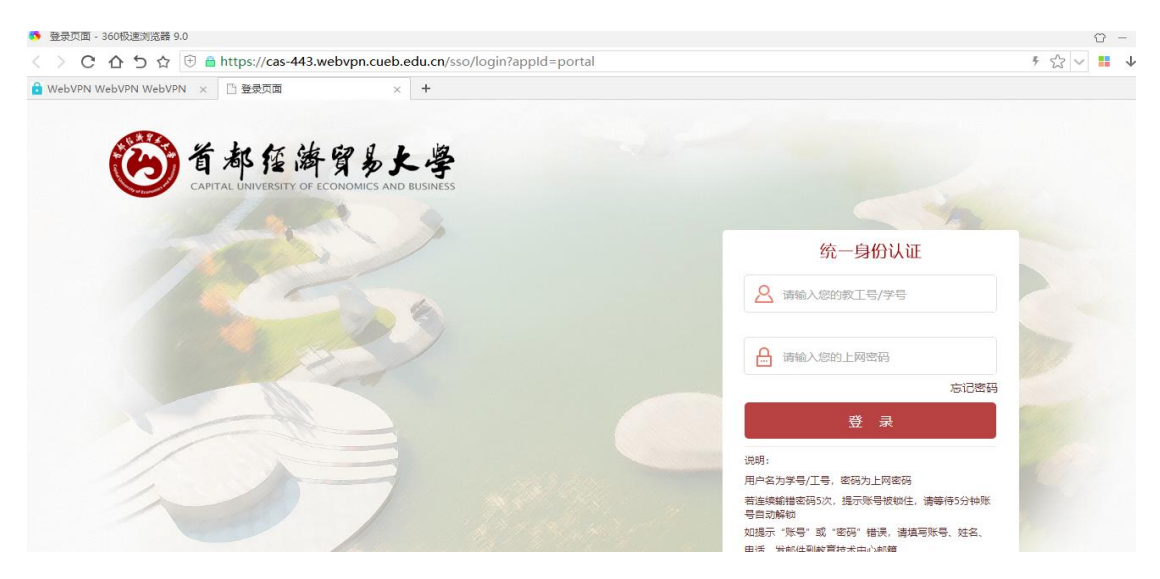

## 4、输入用户名(学号或工号),上网密码,即可进入综合信息门户(OA)。

| ← → C û <b>i mh.webvpn.cueb.edu.cn</b> /portal/home?token=ST_TICKETaiUqQNB9Ia87esGAL5F3qGGMDqhF28Ku&params=                                                                                                    |                          |                                           |            |  |
|----------------------------------------------------------------------------------------------------|--------------------------|-------------------------------------------|------------|--|
| 🛞 综合信息门户                                                                                                    |                          | 🧊 🖬 👻 🕸                                   | 女寄码 安全退出   |  |
| 前页                                                                                                    |                          |                                           |            |  |
| ·····                                                                                                    | 通知公告                     |                                           | 查看更多>>     |  |
|                                                                                                    | • 综合事务                   | 教务处关于2019-2020学年第二学期课程考核工作问答手册            | 2020-05-16 |  |
| 2020年05月18日 星期—                                                                                                    | • 综合事务                   | 首都经济贸易大学关于评选2020年"优秀教师""师德先锋""育人标兵"的通知    | 2020-05-14 |  |
|                                                                                                    | • 综合事务                   | 教务处关于2019-2020学年第二学期本科生疫情防控期间课程考核的工作安排    | 2020-05-13 |  |
| 便捷应用                                                                                                    | • 综合事务                   | 首都经济贸易大学关于做好2019-2020学年第二学期疫情防控期间本科生课程考核工 | 2020-05-12 |  |
|                                                                                                    | <ul> <li>综合事务</li> </ul> | 人事处关于2020年百千万人才工程市级人选拟推荐人选的公示             | 2020-05-12 |  |
| 第1日本<br>第2日本<br>第2日本<br>第2日本<br>第2日本<br>第2日本<br>第2日本<br>第2日本<br>第2日本<br>第2日本<br>第2日本<br>第2日本<br>第2日本<br>第2日本<br>第2日本<br>第2日本<br>第2日本<br>第2日本<br>第2日本<br>第2日本<br>第2日本<br>第3日本<br>第3日本 |                          |                                           |            |  |
|                                                                                                    | 业务类应用                    |                                           |            |  |
|                                                                                                    |                          | 2 2 🖻 🖬 🔂 🕞                               |            |  |